## Регистрация Клиента в сервисе бизнес-залов

- 1. Получить от Банка данные MPID и активационный код (поступят в СМС-сообщении после активации карты).
- 2. Скачать на мобильный телефон приложение «Привет!) акции СБП и «Мир».
- Зарегистрироваться в приложении: ввести номер телефона, далее прописать код из СМС-сообщения. После успешной регистрации необходимо ввести полный номер карты «Мир» (любой).
  - В приложении на главной странице выбрать раздел «Бизнес-залы Mir Pass»:
    - Нажать «+» Добавить новый Mir Pass ID;
    - В поле «идентификатор» ввести 16 цифр MPID, полученного от Банка;
    - В поле «активационный код» ввести 4-значный код;
    - В поле «имя» вписать имя на латинице (как в загранпаспорте);
    - В поле «фамилия» вписать фамилию на латинице (как в загранпаспорте);
    - Поставить «галочку» в поле «Я даю согласие на передачу персональных данных в МОА»;
    - ≻ Сохранить.

4.

- После этого Вы зарегистрированы в системе и можете видеть количество доступных посещений. Чтобы воспользоваться услугой – нужно нажать на QR-код и показать его сотруднику Бизнес-зала при посещении.
- 6. Чтобы посмотреть историю посещений, нужно нажать на кнопку «История». В истории посещений есть возможность просматривать название Бизнес-залов и количество использованных посещений.

Найти необходимую информацию по бизнес-залам можно в Мобильном приложении «Привет!) – акции СБП и «Мир».

Раздел «Бизнес-залы Mir Pass», вкладка «Бизнес-залы»:

На территории аэропортов и ж/д вокзалов доступны сотни просторных бизнес-залов, в которых есть всё для вашего комфортного отдыха: стильный интерьер, удобные кресла, вкусные блюда и напитки.

| Найдите свой бизнес-зал ·ON·PASS  |                                |                          |               |                         |           |                |  |  |  |  |
|-----------------------------------|--------------------------------|--------------------------|---------------|-------------------------|-----------|----------------|--|--|--|--|
| ведите в поле г<br>вести код аэро | тоиска назван<br>порта на лати | ие страны, горо<br>нице. | да, аэропорта | или ж/д вокзала (на кир | оиллице). | Также вы может |  |  |  |  |
|                                   |                                |                          |               |                         |           |                |  |  |  |  |

Введите в поле поиска название страны, города, аэропорта или ж/д вокзала (можно ввести только страну – после этого Клиенту будут показаны все возможные бизнес-залы):

| Найдите свой бизнес-з                                      | an •ON•PASS                   |              |                         |          |                   |
|------------------------------------------------------------|-------------------------------|--------------|-------------------------|----------|-------------------|
| Введите в поле поиска назва<br>ввести код аэропорта на лат | ание страны, город<br>-инице. | а, аэропорта | или ж/д вокзала (на кир | оиллице) | . Также вы можете |
| Австралия 🗙 🗸                                              | Город                         | ~            | Аэропорт или ж/д вокзал | ~        | Искать            |
|                                                            | Аделаида                      |              |                         |          |                   |
|                                                            | Брисбен                       |              |                         |          |                   |
| Аделаида, Адела                                            | Мельбурн                      |              |                         |          |                   |
|                                                            | Сидней                        |              |                         |          |                   |

После выбора страны/города Клиент может ознакомиться с особенностями конкретного бизнес-зала:

- > Часы работы;
- Подробное местонахождение;
- Описание, условия и особенности нахождения;
- Дополнительно предоставляемые услуги;
- Максимальная продолжительность пребывания в бизнес-зале.

## Мельбурн, Мельбурн, MEL

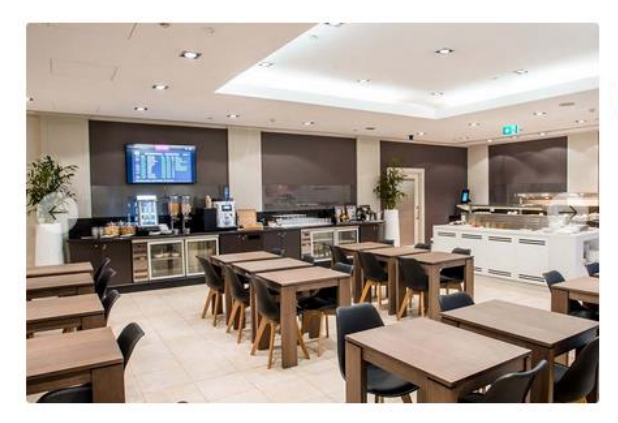

## Marhaba Lounge

🛃 •ON•PASS Бизнес-зал

Мельбурн

MEL

Часы работы: Ежедневно с 5:00 до 23:00

- Местонахождение:
- Этаж 3
- После паспортного контроля (стерильная зона)
- Бизнес зал расположен между выходами на посадку 9 и 11 - на лифте или по эскалатору на 3-й этаж. Только для пассажиров международных рейсов

Описание и условия:

В этом бизнес-зале вы можете с комфортом провести время в ожидании своего рейса.

## Подробнее

Дополнительная информация: Доступ 3 часа.

Услуги:

- Премиальная интернациональная и местная кухня с горячими и холодными напитками
- Удобные сиденья
- Газеты и журналы
- Экраны ТВ/информации о рейсе
- Бесплатный высокоскоростной Wi-Fi
- Туалеты